# 5. Passo a passo por operação: Captura e Execução da Solicitação

## Laptura e Execução da Solicitação -> SP/SADT em Consultório Médico

- Execução de Guia de SP/SADT pelo Cooperado.
- Execução de Guia de Tratamento por sessão/seriado (exemplo: acupuntura).
- Execução de Guia de paciente internado, quando o procedimento exige autorização prévia. A Guia deve ser apresentada junto com a conta principal do Hospital.
- A opção de Digitação de guia SP/SADT, deve ser utilizada quando o Beneficiário apresentar Guia (em papel) e a Guia não está registrada no Sistema. Veja detalhes no tópico: Digitação da Guia de SP/SADT na Execução

✓ No módulo de EXAMES, clique em Exames em Aberto, botão:

+ Novo Exame

✓ Passe o Cartão do Beneficiário no Leitor de Cartão.

- Para maiores detalhes, verifique no tópico Identificação do Beneficiário no Sistema Autorizador.
- Quando houver uma Guia já autorizada pela Unimed Goiânia, e não tiver o Cartão do Beneficiário em mãos, ou Cartão com problema, verifique como capturar essa Guia, no tópico <u>Identificação do Beneficiário pelo</u> <u>atendimento.</u>
- A opção de Digitação de guia SP/SADT, deve ser utilizada quando o Beneficiário apresentar Guia (em papel) e a Guia não está registrada no Sistema. Verifique detalhes no tópico: Digitação da Guia de SP/SADT na Execução

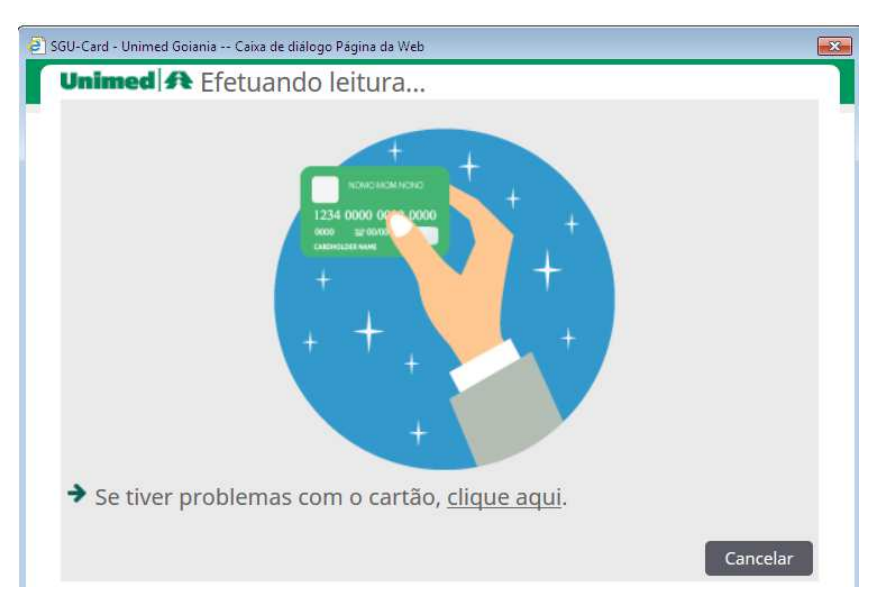

Figura – Tela Passe o Cartão no Leitor de Cartão

- ✓ O Sistema apresenta as Guias registradas para o Beneficiário que ainda não foram executadas na tela de Exames Disponíveis para o Beneficiário.
  - Em Localizar Guia é possível filtrar pelo Número da Guia ou Senha, caso tenha em mãos.
  - Na coluna Local de Internação, é descrito o nome do Hospital, quando a Guia foi gerada a partir da Guia de Internação do beneficiário.
    - Obs.: Confirme com o Beneficiário se ainda está internado, pois a Guia vinculada a uma internação: deve ter o atendimento realizado dentro do período da internação para que o pagamento não seja glosado; e deve ter a conta apresentada conforme regras de apresentação de contas da Unimed Goiânia.
  - Em Nº Guia, possui link no número da Guia que abre detalhes da Guia, para que o Prestador identifique qual atendimento deve ser prestado.
  - A solicitação da Guia pode apresentar uma das seguintes Situações:
    - o Somente Guias com Situação AUTORIZADO podem ser capturadas.
    - o Situação EM ESTUDO (deve aguardar Auditoria da Unimed Goiânia).
    - o Situação NEGADO (Beneficiário deve contatar Unimed para informações).
  - Link Digitação de guia SP/SADT, deve ser utilizada quando o Beneficiário apresentar Guia (em papel) e a Guia não está registrada no Sistema. Verifique detalhes no tópico: Digitação da Guia de SP/SADT na Execução

| Jnimed 34                                                                                      |                                  |                                                                         |                                                                                                    |                          |                                                                                                    |                                                                                                    |  |  |  |
|------------------------------------------------------------------------------------------------|----------------------------------|-------------------------------------------------------------------------|----------------------------------------------------------------------------------------------------|--------------------------|----------------------------------------------------------------------------------------------------|----------------------------------------------------------------------------------------------------|--|--|--|
| Beneficiário:                                                                                  | 0064.3903.000031.00-1 - 2        | ZULEIKA AI                                                              | LDENORA SATUR                                                                                                    | NINO                     |                                                                                                    | 📟 Digitação de guia SP/SADT                                                                                                    |  |  |  |
| ocaliza                                                                                        | r Guia                           |                                                                         |                                                                                                    |                          |                                                                                                    |                                                                                                    |  |  |  |
| Locuitzu                                                                                       | Número da guia:                  |                                                                         |                                                                                                    |                          | Senha:                                                                                                    |                                                                                                    |  |  |  |
|                                                                                                |                                  |                                                                         |                                                                                                    |                          | Seriid.                                                                                                    |                                                                                                    |  |  |  |
|                                                                                                |                                  |                                                                         |                                                                                                    |                          |                                                                                                    | Localizar                                                                                                    |  |  |  |
| zames                                                                                          | disponíveis                      |                                                                         |                                                                                                    |                          |                                                                                                    |                                                                                                    |  |  |  |
| 16 exame(s) e                                                                                  | ncontrado(s).   <u>Refazer s</u> | pesquisa                                                                |                                                                                                    |                          |                                                                                                    |                                                                                                    |  |  |  |
| Solicitação                                                                                    | Local de internação              | Nº Guia                                                                 | Situação                                                                                                    | Senha                    | Prestador solicitante                                                                                                    | Grupo de execução                                                                                                    |  |  |  |
| 03/12/2016                                                                                     |                                  | <u>1361</u>                                                             | 🗹 Autorizado                                                                                                    | 180                      | BRENO ALVARES DE FARIA PEREIRA                                                                                                    | TISIOPNEUMOLOGIA                                                                                                    |  |  |  |
|                                                                                                |                                  | 1070                                                                    | *                                                                                                    |                          | BRENO ALVARES DE FARIA PEREIRA                                                                                                    | TISTOPHISUMOLOGIA                                                                                                    |  |  |  |
| 05/12/2016                                                                                     |                                  | 1370                                                                    | <ul> <li>Negado</li> </ul>                                                                                                    |                          | BRENO ALVARES DE L'ARTA LEREIRA                                                                                                    | IISIOPNEUMOLOGIA                                                                                                    |  |  |  |
| 05/12/2016                                                                                     |                                  | <u>1370</u>                                                             | Autorizado                                                                                                    | 190                      | BRENO ALVARES DE FARIA PEREIRA                                                                                                    | CARDIOLOGIA                                                                                                    |  |  |  |
| 05/12/2016<br>05/12/2016<br>05/12/2016                                                         |                                  | <u>1370</u><br><u>1371</u><br><u>1372</u>                               | Autorizado                                                                                                    | 190<br>191               | BRENO ALVARES DE FARIA PEREIRA<br>BRENO ALVARES DE FARIA PEREIRA                                                                                                    | CARDIOLOGIA EXAMES ULTRA-SONOGRAFICOS                                                                                                    |  |  |  |
| 05/12/2016<br>05/12/2016<br>05/12/2016<br>05/12/2016                                           |                                  | <u>1370</u><br><u>1371</u><br><u>1372</u><br><u>1386</u>                | Autorizado  Autorizado  Autorizado  Negado                                                                                                    | 190<br>191               | BRENO ALVARES DE FARIA PEREIRA<br>BRENO ALVARES DE FARIA PEREIRA<br>BRENO ALVARES DE FARIA PEREIRA                                                                                                    | CARDIOLOGIA EXAMES ULTRA-SONOGRAFICOS TISIOPNEUMOLOGIA                                                                                                |  |  |  |
| 05/12/2016<br>05/12/2016<br>05/12/2016<br>05/12/2016<br>05/12/2016                             |                                  | <u>1370</u><br><u>1371</u><br><u>1372</u><br><u>1386</u><br><u>1387</u> | Autorizado Autorizado Autorizado Autorizado Autorizado Autorizado                                                                                                    | 190<br>191<br>203        | BRENO ALVARES DE FARIA PEREIRA<br>BRENO ALVARES DE FARIA PEREIRA<br>BRENO ALVARES DE FARIA PEREIRA<br>BRENO ALVARES DE FARIA PEREIRA                                                                                                    | CARDIOLOGIA<br>EXAMES ULTRA-SONOGRAFICOS<br>TISIOPNEUMOLOGIA<br>CARDIOLOGIA                                                                           |  |  |  |
| 05/12/2016<br>05/12/2016<br>05/12/2016<br>05/12/2016<br>05/12/2016<br>06/12/2016               |                                  | 1370<br>1371<br>1372<br>1386<br>1387<br>1396                            | <ul> <li>Negado</li> <li>Autorizado</li> <li>Autorizado</li> <li>Negado</li> <li>Autorizado</li> <li>Autorizado</li> <li>Autorizado</li> </ul>                                                            | 190<br>191<br>203<br>208 | BRENO ALVARES DE FARIA PEREIRA<br>BRENO ALVARES DE FARIA PEREIRA<br>BRENO ALVARES DE FARIA PEREIRA<br>BRENO ALVARES DE FARIA PEREIRA<br>BRENO ALVARES DE FARIA PEREIRA                                                                     | CARDIOLOGIA<br>EXAMES ULTRA-SONOGRAFICOS<br>TISIOPNEUMOLOGIA<br>CARDIOLOGIA<br>SEM PRESTADOR PARA EXECUTAR                                            |  |  |  |
| 05/12/2016<br>05/12/2016<br>05/12/2016<br>05/12/2016<br>05/12/2016<br>06/12/2016<br>06/12/2016 |                                  | 1370<br>1371<br>1372<br>1386<br>1387<br>1396<br>1401                    | <ul> <li>Negado</li> <li>Autorizado</li> <li>Autorizado</li> <li>Negado</li> <li>Autorizado</li> <li>Autorizado</li> <li>Autorizado</li> <li>Autorizado</li> <li>Autorizado</li> <li>Em estudo</li> </ul> | 190<br>191<br>203<br>208 | BRENO ALVARES DE FARIA PEREIRA<br>BRENO ALVARES DE FARIA PEREIRA<br>BRENO ALVARES DE FARIA PEREIRA<br>BRENO ALVARES DE FARIA PEREIRA<br>BRENO ALVARES DE FARIA PEREIRA<br>BRENO ALVARES DE FARIA PEREIRA                                   | CARDIOLOGIA<br>EXAMES ULTRA-SONOGRAFICOS<br>TISIOPNEUMOLOGIA<br>CARDIOLOGIA<br>SEM PRESTADOR PARA EXECUTAR<br>MAT/MED CAD. PARA TRÁFEGO INT. NEGATIVO |  |  |  |
| 05/12/2016<br>05/12/2016<br>05/12/2016<br>05/12/2016<br>05/12/2016<br>06/12/2016<br>06/12/2016 |                                  | 1370<br>1371<br>1372<br>1386<br>1387<br>1396<br>1401<br>1403            | <ul> <li>Negado</li> <li>Autorizado</li> <li>Autorizado</li> <li>Negado</li> <li>Autorizado</li> <li>Autorizado</li> <li>Autorizado</li> <li>Autorizado</li> <li>Em estudo</li> <li>Em estudo</li> </ul>  | 190<br>191<br>203<br>208 | BRENO ALVARES DE FARIA PEREIRA<br>BRENO ALVARES DE FARIA PEREIRA<br>BRENO ALVARES DE FARIA PEREIRA<br>BRENO ALVARES DE FARIA PEREIRA<br>BRENO ALVARES DE FARIA PEREIRA<br>BRENO ALVARES DE FARIA PEREIRA<br>BRENO ALVARES DE FARIA PEREIRA | CARDIOLOGIA<br>EXAMES ULTRA-SONOGRAFICOS<br>TISIOPNEUMOLOGIA<br>CARDIOLOGIA<br>SEM PRESTADOR PARA EXECUTAR<br>MAT/MED CAD. PARA TRÁFEGO INT. NEGATIVO |  |  |  |

Figura – Tela de Exames Disponíveis para o Beneficiário

- ✓ Após identificação da Guia, clique sobre o número da Guia para visualizar detalhes da Guia e confirmar a captura da Guia.
  - Validade da Senha: quando a Guia estiver vencida, a data é apresentada na cor vermelha. Neste caso, revalidar a Senha, através dos seguintes canais:
    - Portal <u>www.unimedgoiania.coop.br</u>, opção "Autorizador" / Beneficiário.
    - Central de Teleatendimento.
  - o Código CBO: selecione o código CBO do Profissional que corresponde ao procedimento a ser realizado, quando o Contratado Executante é médico(a).
  - o As ações disponíveis na tela Detalhes da Guia disponível para captura selecionada:

CONFIRMAR E VOLTAR -> A Guia é capturada e disponibilizada na tela de Exames em ABERTO. Porém, volta para a tela: Exames Disponíveis para o Beneficiário.

**CONFIRMAR** -> A Guia é capturada e disponibilizada na tela **Exames EM ABERTO**.

VOLTAR -> apenas volta para a tela: Exames Disponíveis para o Beneficiário.

| Un                                                      | imed <b>f</b>             | ŧ                         |                     |                |                   |               |             |           |            |            |
|---------------------------------------------------------|---------------------------|---------------------------|---------------------|----------------|-------------------|---------------|-------------|-----------|------------|------------|
|                                                         |                           | Beneficiário:             | 0064.3903.000031.00 | -1 - ZULEIKA A | LDENORA SATURNINO |               |             |           |            |            |
|                                                         |                           | Número da guia:           | 1529                |                |                   | Si            | tuação: 💌   | Autorizad | D          |            |
|                                                         |                           | Solicitação:              | 12/12/2016          |                |                   | Data da Autor | rização: 12 | 2/12/2016 |            |            |
| Senha de autorização: 322 Validade da senha: 11/01/2017 |                           |                           |                     |                |                   |               |             |           |            |            |
| Médico solicitante: BRENO ALVARES DE FARIA PEREIRA      |                           |                           |                     |                |                   |               |             |           |            |            |
| Tipo de Paciente: MEDICINA ASSISTENCIAL                 |                           |                           |                     |                |                   |               |             |           |            |            |
| Data de Entrada *: 12/12/2016 14:53                     |                           |                           |                     |                |                   |               |             |           |            |            |
|                                                         |                           | Contratado executante *:  | ADRIANO ALFREDO     | BROCOS AUA     | D 🔻               |               |             |           |            |            |
|                                                         |                           | Código CBO*:              | 225135 - DERMATO    | LOGIA          |                   | •             |             |           |            |            |
|                                                         |                           |                           |                     |                |                   | Con           | firmar e V  | oltar (   | Confirmar  | Voltar     |
| Lis<br>Tota                                             | sta de p<br>I de registro | orocedimentos d<br>s: 1   | la guia             |                |                   |               |             |           |            |            |
|                                                         | Cód. Tab.                 | Procedimento              |                     |                |                   |               |             | Un. Med.  | Qt. Solic. | Qt. Autori |
|                                                         | 22                        | 20104073 - CRIOTERAPIA (G | RUPO DE ATE 5 LESO  | ES)            |                   |               |             | UNI       | 0          | 1          |

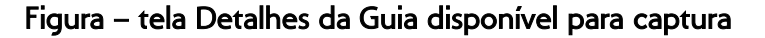

- o Situação 1: Quando o Prestador não possui cadastro para execução, o Sistema apresenta uma das mensagens abaixo:
  - "Prestador principal não possui itens liberados para execução." ou
  - "Contratado Executante não possui itens liberados para execução!"

--> Os procedimentos não são listados, e não é possível Capturar a Guia.

| Unimed A                 |                                        |                              |            |
|--------------------------|----------------------------------------|------------------------------|------------|
| Beneficiário:            | 0064.3903.000031.00-1 - ZULEIKA ALDENO | RA SATURNINO                 |            |
| Número da guia:          | 1372                                   | Situação: 🗹 ,                | Autorizado |
| Solicitação:             | 05/12/2016                             | Data da Autorização: 05/1    | 2/2016     |
| Senha de autorização:    | 191                                    | Validade da senha: 04/0      | )1/2017    |
| Médico solicitante:      | BRENO ALVARES DE FARIA PEREIRA         |                              |            |
| Tipo de Paciente:        | MEDICINA ASSISTENCIAL                  |                              |            |
| Data de Entrada *:       | 09/12/2016 15:11                       |                              |            |
| Contratado executante *: | BRENO ALVARES DE FARIA PEREIRA         |                              |            |
| Código CBO*:             | 225136 - REUMATOLOGIA                  | •                            |            |
|                          |                                        |                              | Voltar     |
|                          | Contratado Executante - não possui ite | ens liberados para execução! |            |

# Figura – Tela de Captura de Guia com mensagem1:

Contratado Executante - não possui itens liberados para execução!

- Situação 2: Caso o Sistema apresente o Procedimento sombreado na cor vermelha. Posicione o mouse sobre o Procedimento, para que seja mostrado o motivo.
  - Os procedimentos são listados, sendo possível Capturar a Guia, porém, no Local de Atendimento deve ter algum Contratado credenciado para realização do Procedimento.

| GU-Card da l                                       | Jnimed Goiânia - Google Chro | me                  |                                        |                                     |               |            | 00           |
|----------------------------------------------------|------------------------------|---------------------|----------------------------------------|-------------------------------------|---------------|------------|--------------|
| sgucard.un                                         | imedgoiania.coop.br/cma      | gnet/exames/ema     | berto/nova.do?op=2&sadt                | _internado=0&cd_cm_t                | enef=53769    | &CD_GUI    | A=94&rows    |
| Unimed                                             | A                            |                     |                                        |                                     |               |            |              |
|                                                    | Beneficiário:                | 0064.3903.000031.00 | 1 - ZULEIKA ALDENORA SATURN            | INO                                 |               |            |              |
|                                                    | Número da guia:              | 1371                |                                        | Situação                            | : 🗹 Autorizad | lo         |              |
|                                                    | Solicitação:                 | 05/12/2016          |                                        | Data da Autorização                 | : 05/12/2016  |            |              |
|                                                    | Senha de autorização:        | 190                 |                                        | Validade da senha                   | : 04/01/2017  |            |              |
| Médico solicitante: BRENO ALVARES DE FARIA PEREIRA |                              |                     |                                        |                                     |               |            |              |
|                                                    | Tipo de Paciente:            | MEDICINA ASSISTEN   | IAL                                    |                                     |               |            |              |
|                                                    | Data de Entrada *:           | 09/12/2016 17:06    | <u>ث</u>                               |                                     |               |            |              |
|                                                    | Contratado executante *:     | HOSPITAL DO CORA    | CAO ANIS RASSI LTDA 🔻                  |                                     |               |            |              |
|                                                    | Código CBO*:                 | Selecione           |                                        |                                     |               |            |              |
|                                                    |                              |                     |                                        | Confirmar                           | e Voltar      | Confirmar  | Voltar       |
| Lista de<br>Total de regis                         | procedimentos (<br>tros: 1   | da guia             |                                        |                                     |               |            |              |
| Cód. Ta                                            | b. Procedimento              |                     |                                        |                                     | Un. Med.      | Qt. Solic. | Qt. Autoriz. |
| 22                                                 | 31601014 - ACUPUNTURA P      | OR SESSAO           |                                        |                                     | UNI           | 0          | 1            |
|                                                    |                              |                     | Contratado Execu<br>itens liberados pa | tante - não possui<br>ira execução! |               |            |              |

Figura – Tela de Captura de Guia com mensagem2: Contratado Executante - não possui itens liberados para execução!

- Ao CONFIRMAR a captura da Guia, o Sistema disponibiliza a Guia na tela de Exames em ABERTO.
  - o O ícone **PARTICIPAÇÃO** é apresentado na tela de Exames e Internações.
    - Se na Guia tiver algum Procedimento do tipo Honorário, é obrigatório que seja informado os dados do Profissional executante do procedimento, conforme regras da TISS.
    - O Sistema preenche automaticamente os Dados do Profissional Executante quando o Contratado Executante ao capturar a Guia é médico(a) e na Guia existe Procedimento do tipo Honorário,

apresentando o ícone PARTICPAÇÃO na linha do Procedimento. Porém, é necessário informar manualmente o "Grau de Participação" do Profissional na realização do Procedimento do tipo Honorário na tela de PARTICIPAÇÃO.

| nimed               | Consultas Solicitações       | Exames Relatórios | Auditoria                            |                       | UD64-Dr.B<br>AUAD DERN      | RENO ALVARES DE FARIA PERE<br>IATOLOGIA (CONSULTORIO |
|---------------------|------------------------------|-------------------|--------------------------------------|-----------------------|-----------------------------|------------------------------------------------------|
|                     | *                            |                   |                                      |                       |                             |                                                      |
| Exames er<br>Aberto | Exames<br>Finalizados        |                   |                                      |                       |                             |                                                      |
| Exame               | s em aberto                  |                   |                                      |                       |                             | + Novo Exame                                         |
|                     | Data de atendimento:         | de até            | <u></u>                              |                       |                             | Opçõ                                                 |
|                     | Número da Carteira:          |                   |                                      | Nome do beneficiário: |                             |                                                      |
|                     | Contratado Executante: Selec | ione              |                                      | Número da guia:       |                             |                                                      |
|                     |                              |                   |                                      |                       |                             | Filtrar                                              |
| 1 exame(s)          | ncontrado(s).                |                   |                                      |                       |                             |                                                      |
| D                   | ata de atendimento           | Nº Guia           | Beneficiário                         |                       | Contratado Executante       | Opções                                               |
|                     | 12/12/2016 15:03             | 1529              | 0064.3903.000031.00-1 - ZULEIKA ALDE | NORA SATURNINO        | ADRIANO ALFREDO BROCOS AUAD | 섵                                                    |
| Drimeira An         | erior 1 de 1 Próvima Última  |                   |                                      |                       |                             |                                                      |

## Clique sobre link do <u>Número da Guia</u>, e informe os dados de execução da Guia na tela Dados da guia SP/SADT.

| Dados da guia SP/                                                               | SADT                   |                                      |                                   |                            |                                 |                                    |                              |                               |            |
|---------------------------------------------------------------------------------|------------------------|--------------------------------------|-----------------------------------|----------------------------|---------------------------------|------------------------------------|------------------------------|-------------------------------|------------|
| Dados da Guia                                                                   |                        |                                      |                                   |                            |                                 |                                    |                              |                               |            |
| N° Guia<br>30903                                                                | Registro ANS<br>382876 | N <sup>e</sup> Principal             | Data da Autorização<br>10/03/2017 | Senha<br>655930159         | Validade da Senha<br>09/04/2017 | Data de Emissão<br>10/03/2017      |                              |                               |            |
| Dados do Beneficiário                                                           |                        |                                      |                                   |                            |                                 |                                    |                              |                               |            |
| Número da Carteira<br>0064.3903.000251.00-1                                     |                        | Plano<br>UNIADESÃO COC               | PERATIVO                          |                            |                                 | Validade da carteira<br>19/04/2018 |                              |                               |            |
| Nome<br>ADRIANE MOTA NOBRI                                                      | EGA CANADA             |                                      |                                   |                            |                                 | Data de Nascimento 03/11/1977      | (39 anos)                    | Atendimento a RN *<br>N - Não |            |
| Dados do Solicitante                                                            |                        |                                      |                                   |                            |                                 |                                    |                              |                               |            |
| Nome do contratado<br>GERALDO SILVA QUEIROZ<br>Nome do Profissional Solicitante |                        |                                      | c                                 | onselho profissional<br>RM | Número do Conselho<br>3341      | o UF-Conselho<br>GO                | Código CBO<br>225121         |                               |            |
| Dados da Solicitação / Proce                                                    | dimentos e Exam        | es Solicitados                       |                                   |                            |                                 |                                    |                              |                               |            |
| Data da Solicitação<br>10/03/2017                                               |                        | Caráter do atendime<br>1 - Eletivo   | nto                               |                            | Indicação c<br>teste            | línica                             |                              |                               |            |
| Dados do Contratado Execut                                                      | ante                   |                                      |                                   |                            |                                 |                                    |                              |                               |            |
| Nome do contratado<br>DR. ADRIANO ALFREDO                                       | BROCOS AU              | AD                                   |                                   |                            |                                 |                                    |                              |                               |            |
| Nome do Profissional Executante                                                 | / Complementar         | AD                                   |                                   |                            |                                 |                                    |                              |                               |            |
| Dados do Atendimento                                                            |                        |                                      |                                   |                            |                                 |                                    |                              |                               |            |
| Tipo de atendimento *                                                           |                        | Indicação de Aciden                  | te (acidente ou doença            | relacionada) Tipo de c     | onsulta I                       | Notivo de Encerramen               | to do Atendimento            |                               |            |
| Selecione                                                                       |                        | <ul> <li>9 - Não acidente</li> </ul> |                                   | Selecion                   | ne 🔻                            | 11 - Alta curado                   |                              |                               | ×.         |
| Procedimentos e e                                                               | exames a se            | erem executad                        | os                                |                            |                                 |                                    |                              |                               |            |
| Data inicial Hora (In                                                           | icial - Final) Ta      | bela Código De                       | scrição do Procedime              | ento Un. Med. Soli         | ic./ Autoriz Qtde               | Fator Red./Acres                   | c. Via de acesso             | Técnica                       | Anexos     |
|                                                                                 | a                      | 22 30101107 CAU                      | ITERIZACAO QUIMICA (I             | PORUUN                     | 1/1                             | 1.                                 | 00 Selecione 🔻               | Selecione 🔻                   | 🕲 (0) 🖉    |
| Observações Execução(240 carac                                                  | teres restantes)       |                                      |                                   | CAUTERIZACAO QUIMI         | ICA (POR GRUPO DE AT            | TE 5 LESOES)                       | Observações Solicitação<br>- | 0                             |            |
|                                                                                 |                        |                                      |                                   |                            |                                 |                                    | Gravar e Finalizar 📘 Gra     | avar 📗 Finalizar Parcia       | I Cancelar |

Figura – tela Dados da guia SP/SADT

- o Alguns campos de preenchimento obrigatório estão sinalizados com um asterisco.
- o Em Procedimentos e exames a serem executados:

Anexos

- Ícone Anexos do Procedimento utilizar quando a Auditoria da Unimed Goiânia solicitar envio de algum documento.
  - Utilize o campo **"Descrição"** da tela **Anexar Arquivos,** para identificar o arquivo que está sendo anexado.

- É possível vincular quantos arquivos forem necessários, observando o formato e tamanho máximo descritos em tela.
- Também é possível EXCLUIR um arquivo já anexado, enquanto estiver **na tela de Exames em Aberto**.
- Os arquivos postados na Guia em Exames em ABERTO, são considerados no processo de Auditoria da Conta.

| <b>ð</b> ` |                                                                                                    | Ca                 | ixa de diálogo | Página da Web |                | ×   |  |  |  |  |
|------------|----------------------------------------------------------------------------------------------------|--------------------|----------------|---------------|----------------|-----|--|--|--|--|
|            | Unimed A                                                                                                    |                    |                |               |                |     |  |  |  |  |
|            | Anexar arquivos Selecione o arquivo para anexar. (somente arquivos *.jpg;*.gif;*.doc;*.jpeg;*.xls;*.png;*.pdf) Tamanho limite do arquivo: 5 MB  |                    |                |               |                |     |  |  |  |  |
|            | Procedimento: 40801012 - RX - CRANIO - 2 INCIDENCIAS Arquivo: V:\Documentos\Projetos\S( Procurar Descrição: Laudo do exame de USG das carotidas |                    |                |               |                |     |  |  |  |  |
|            | Total de registro                                                                                                    | s: 0               |                | l             | Anexar Finaliz | zar |  |  |  |  |
|            | Arquivo                                                                                                    | Тіро               | Tamanho        | Inclusão      | Usuário        |     |  |  |  |  |
|            | Não foram enco                                                                                                    | ontrados registros |                |               |                |     |  |  |  |  |
|            | Primeira Anterior 1 de 1 Próxima Última                                                                                                    |                    |                |               |                |     |  |  |  |  |

Figura – tela Anexar arquivos

O ícone PARTICIPAÇÃO - é apresentando quando o Procedimento é do tipo Honorário e os dados do Profissional Executante já foram informados. O Sistema preenche automaticamente os Dados do Profissional Executante quando o Contratado Executante é médico(a). Porém, é necessário informar manualmente o "Grau de Participação" do Profissional na realização do Procedimento na tela de PARTICIPAÇÃO.

## o Tratamento por Sessão/Procedimento em Série:

- Quando se trata de código de Procedimento em Série, o Sistema exibe campos adicionais para o Item referente a: "Data e Assinatura de Procedimentos em Série".
  - O ícone PROCEDIMENTO EM SÉRIE significa que deve ser informada a data e hora em que a sessão foi realizada.
    - Obs.: Ao clicar no botão (Gravar e Finalizar) ou (Finalizar Parcial) o Sistema finaliza a Guia considerando apenas as sessões que tiverem o campo de Data/hora da sessão preenchida.
  - A cada **sessão informada (data/hora)** o Sistema **adiciona** automaticamente 1 (uma) quantidade no campo "Qtde. Realiz.".
  - A Guia deve ser mantida na Tela de **Exames em ABERTO**, enquanto durar o tratamento.
  - A Guia pode ser finalizada parcialmente somente quando não houver cobrança de despesas para realização do procedimento e não requer envio de documentos para pagamento.
    - Obs.: quando a guia é finalizada parcialmente, na tela de Exames em Aberto, a "Data de Atendimento" é atualizada com a data da última finalização parcial.
  - A impressão da Guia, padrão TISS, fica disponível na Tela de Exames em Aberto, ícone - IMPRESSORA.

| Procedimentos e exames a serem executados |                                             |                                  |          |                        |                |                                  |      |             |            |   |
|-------------------------------------------|---------------------------------------------|----------------------------------|----------|------------------------|----------------|----------------------------------|------|-------------|------------|---|
| Data inicial Hora (Inicial - Final)       | Tabela                                      | Código Descrição do Procedimento | Un. Med. | Qtde. Solic./ Autoriz. | Qtde. Realiz.* | Fator Red./Acresc. Via de acesso |      | Técnica     | Anexos     |   |
| ₩ <sup>2</sup>                            | 22                                          | 31601014 ACUPUNTURA POR SESSAO   | UNI      | 0 / 10                 | 0              | 1,00 Selecione                   | Ŧ    | Selecione 🔻 | <b>(0)</b> | 섵 |
| Data e Assinatura de Procedimentos en     | Data e Assinatura de Procedimentos em Série |                                  |          |                        |                |                                  |      |             |            |   |
| 1 -                                       | 2 -                                         |                                  | 3 -      |                        | 4 -            |                                  | 5 -  |             |            |   |
| 6 -                                       | 7 -                                         |                                  | 8 -      |                        | 9 -            |                                  | 10 - |             |            |   |

Figura – campo para registro da Data/Hora de realização da Sessão

- o As ações disponíveis na tela Dados da Guia SP/SADT são:
  - Gravar e Finalizar -> grava os dados da execução e disponibiliza a Guia na tela de Exames FINALIZADOS.
  - Finalizar Parcial -> ao clicar, grava os dados executados até o momento e disponibiliza a Guia na tela de Exames Finalizados, porém, mantém a mesma Guia na tela de Exames em Aberto com o saldo remanescente para execução, caso tenha.
  - Gravar -> apenas grava os dados informados/alterados, mas não finaliza Guia, e volta para a tela: Exames em Aberto.
  - Cancelar -> fecha a tela Dados da guia SP/SADT, não grava os dados que podem ter sido alterados, e volta para a tela: Exames em Aberto.
- ✓ Ao clicar no botão: (Gravar e Finalizar) ou (Finalizar Parcial), o Sistema apresenta mensagem para CONFIRMAÇÃO da FINALIZAÇÃO da Guia.

**Obs.:** Ao CONFIRMAR, a Guia é transferida para **tela de Exames Finalizadas**. Porém, é possível desfazer a finalização no prazo de 24h!

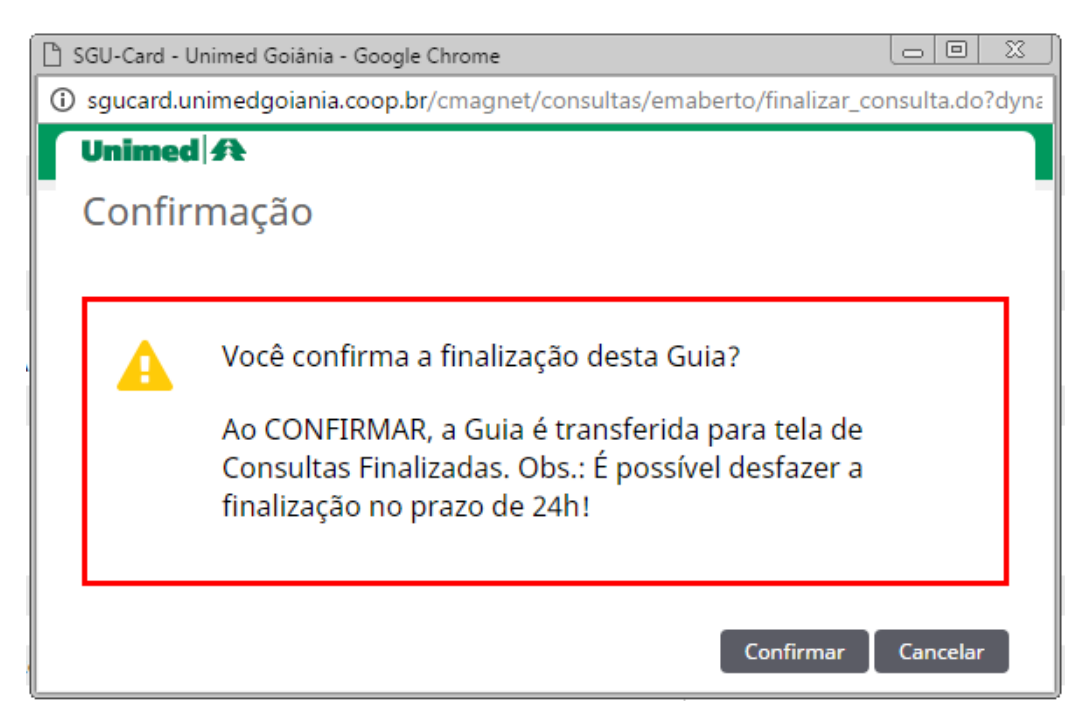

Figura – tela de CONFIRMAÇÃO da Finalização da Guia de Exames

✓ Ao CONFIRMAR a FINALIZAÇÃO, o Sistema apresenta na tela a mensagem "Operação realizada com sucesso!" e link para impressão da Guia TISS.

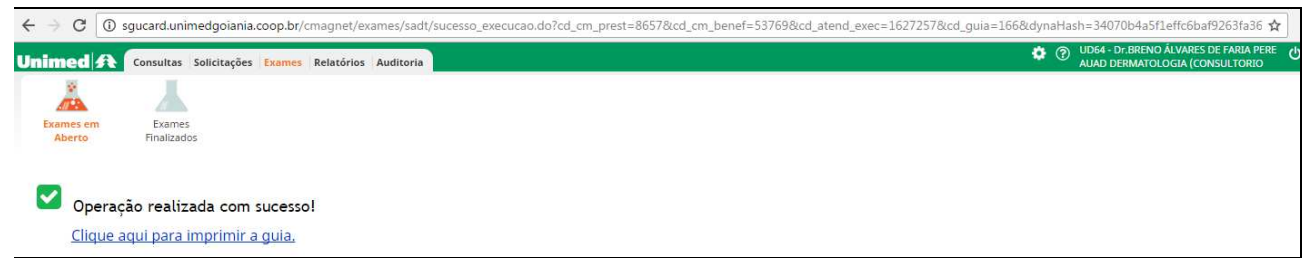

Figura – mensagem "Operação realizada com sucesso!"

- ✓ O Sistema gera a Guia, padrão TISS, num arquivo PDF (aplicativo Acrobat Reader), a partir do qual deve ser enviado para impressão. Formato papel A4.
  - o A reimpressão está disponível através da opção:
    - Tela de Exames Finalizadas, ícone 
       IMPRESSORA.
  - Ver orientações gerais sobre a impressão no processo de EXECUÇÃO no tópico:
    - Impressão de documentos na EXECUÇÃO Guia TISS.

- 🖶 Digitação da Guia de SP/SADT na Execução (para solicitação em papel)
  - A opção de Digitação de guia SP/SADT, deve ser utilizada quando o Beneficiário apresentar a Guia (em papel) e a Guia não está registrada no Sistema.
  - Esta opção não deve ser utilizada quando o Beneficiário estiver internado.
    - Quando o paciente está internado e o procedimento exige autorização, o Hospital deve registrar a solicitação a partir da Guia Internação. Neste caso, o Prestador deverá visualizar a Guia na tela de Exames Disponíveis para captura.
    - Quando o paciente está internado e o procedimento não exige autorização prévia, apenas apresentar em conta.

✓ No módulo de EXAMES, clique em Exames em Aberto, botão:

+ Novo Exame

✓ Passe o Cartão do Beneficiário no Leitor de Cartão.

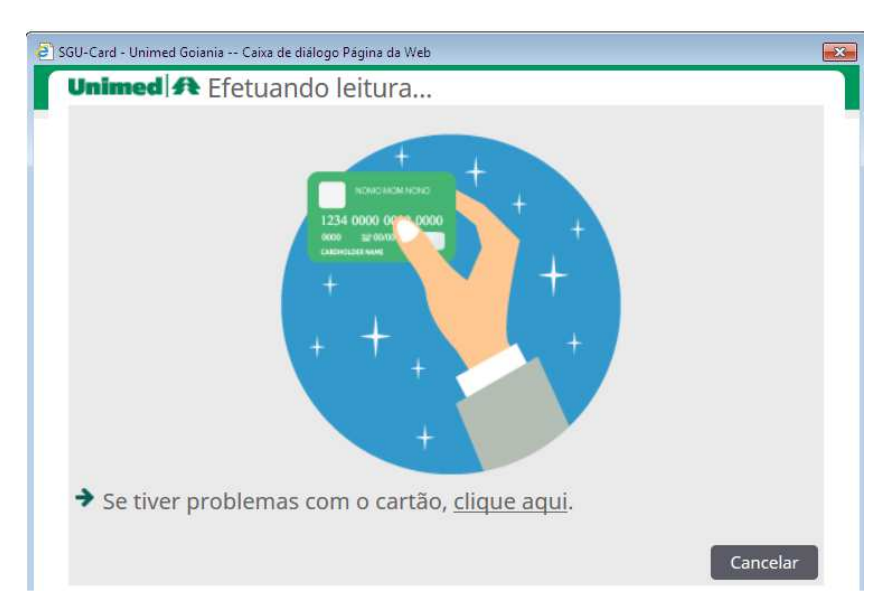

Figura – Tela Passe o Cartão no Leitor

- ✓ Sistema apresenta as Guias registradas para o Beneficiário que ainda não foram executadas, na tela Exames Disponíveis para o Beneficiário.
  - Em Nº Guia, possui link no número da Guia que abre detalhes da Guia, para que o Prestador identifique se existe alguma Guia já registrada para o atendimento a ser prestado.
  - o Caso não exista nenhuma Guia registrada, clique no link <u>Digitação de guia</u> <u>SP/SADT.</u>

| 🖺 SGU-Card da Unimed Goiânia - Google Chrome                                         | SGU-Card da Unimed Goiânia - Google Chrome |  |  |  |  |  |  |  |  |  |  |
|--------------------------------------------------------------------------------------|--------------------------------------------|--|--|--|--|--|--|--|--|--|--|
| 3 sgucard.unimedgoiania.coop.br/cmagnet/modal/busca_bnf/lista_guia.do?dt_validade= Q |                                            |  |  |  |  |  |  |  |  |  |  |
| Unimed                                                                               |                                            |  |  |  |  |  |  |  |  |  |  |
| Beneficiário: 0064.3903.000031.00-1 - ZULEIKA ALDENORA SATURNINO 🛛 🔤 Digitação de    | quia SP/SADT                               |  |  |  |  |  |  |  |  |  |  |
| Localizar Guia                                                                       |                                            |  |  |  |  |  |  |  |  |  |  |
| Número da guia: Senha:                                                               | Localizar                                  |  |  |  |  |  |  |  |  |  |  |
| Exames disponíveis<br><sup>0</sup> exame(s) encontrado(s).   <u>Refazer pesquisa</u> |                                            |  |  |  |  |  |  |  |  |  |  |
| Solicitação Local de internação № Guia Situação Senha Prestador solicitante Grupo de | e execução                                 |  |  |  |  |  |  |  |  |  |  |
| Não foram encontrados registros.                                                     |                                            |  |  |  |  |  |  |  |  |  |  |
| Primeira Anterior 1 de 1 Próxima Última                                              |                                            |  |  |  |  |  |  |  |  |  |  |

Figura – tela Exames disponíveis para captura

✓ Em seguida clique no link "Digitar solicitação manualmente e realizar validação para autorizar" na tela Selecione o tipo de digitação.

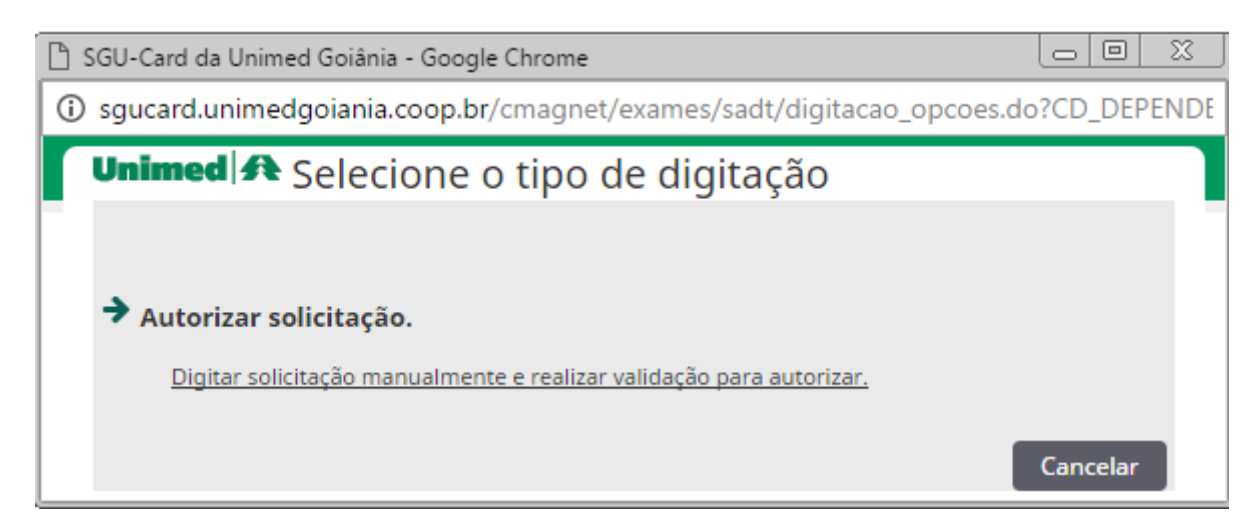

Figura – tela Selecione o tipo de digitação

✓ O sistema abre a tela de Digitação de Guia de SP/SADT. Transcreva os dados da solicitação contidos no formulário da Guia de SP/SADT.

| Digitação de guia SP/SADT                             |                                         |                                               |                                    |                                              |                   |                           |
|-------------------------------------------------------|-----------------------------------------|-----------------------------------------------|------------------------------------|----------------------------------------------|-------------------|---------------------------|
| Dados da Guia                                         |                                         |                                               |                                    |                                              |                   |                           |
| Nº Gula *<br>89665                                    |                                         |                                               |                                    |                                              |                   |                           |
| Nº Guia Principal                                     | Data da Autorização                     |                                               | Senha                              |                                              | Validade da senha |                           |
| Dados do Beneficiário                                 |                                         |                                               |                                    |                                              |                   |                           |
| Número da Carteira                                    | Plano                                   |                                               |                                    | Validade da carteira                         |                   |                           |
| 0064.3903.000031.00-1                                 | UNIADESÃO COOPERATIVO                   |                                               |                                    | 19/04/2018                                   |                   |                           |
| Nome                                                  |                                         |                                               |                                    | Data de Nascimento                           |                   | Atendimento a RN *        |
| ZULEIKA ALDENORA SATURNINO                            |                                         |                                               |                                    | 09/01/1977 (40 anos)                         |                   | Não 🔻                     |
| Contatos do beneficiário                              |                                         |                                               |                                    |                                              |                   |                           |
| Telefone                                              | Celular (SMS)                           |                                               |                                    | E-mail                                       |                   |                           |
|                                                       |                                         |                                               |                                    |                                              |                   |                           |
| Dados do Solicitante                                  |                                         |                                               |                                    |                                              |                   |                           |
| Nome do contratado *                                  |                                         |                                               |                                    |                                              |                   |                           |
|                                                       | å Q. ♂                                  |                                               |                                    |                                              |                   |                           |
| Nome do profissional solicitante                      | Conselho profissiona                    | *                                             |                                    | Número no conselho *                         | UF do conselho *  | Código CBO                |
|                                                       | Q # Selecione                           |                                               | Y                                  |                                              | Selecione 🔻       |                           |
| Dados da Solicitação                                  |                                         |                                               |                                    |                                              |                   |                           |
| Data da Solicitação *                                 | Caráter do atendimento 4<br>1 - Eletivo | T                                             |                                    | Indicação clínica (500 caracteres restantes) |                   |                           |
| Dados do Atendimento                                  |                                         |                                               |                                    |                                              |                   |                           |
| Tipo de atendimento *<br>Selecione                    |                                         | Indicação de Acidente (<br>9 - Não acidente 🔻 | (acidente ou doença relacionada) * |                                              |                   |                           |
| Tipo de consulta<br>Selecione                         |                                         | Motivo de Encerrament<br>Selecione            | to do Atendimento                  |                                              |                   |                           |
| Procedimentos e Itens Assiste                         | enciais Solicitados                     |                                               |                                    |                                              |                   |                           |
| Tabela Código e Descrição do Procedimento             | •*                                      | Un.<br>Med                                    | Qtd. Complemento                   |                                              |                   | Anexos Excluir            |
|                                                       | Q                                       |                                               |                                    |                                              |                   | <b>N</b>                  |
|                                                       |                                         |                                               |                                    |                                              |                   | Adicianas Koha Atus Sast  |
|                                                       |                                         |                                               |                                    |                                              |                   | Kulciona Inna ( Autoriza  |
| Dados do Contratado Executante                        |                                         |                                               |                                    |                                              |                   |                           |
| Data do Atendimento *<br>24/04/2017 20:22             |                                         |                                               |                                    |                                              |                   |                           |
| Nome do profissional executante *                     |                                         |                                               |                                    |                                              |                   |                           |
| Observação / lustificativa (240 caracteres restantes) |                                         |                                               |                                    |                                              |                   |                           |
|                                                       |                                         |                                               |                                    |                                              |                   |                           |
|                                                       | //                                      |                                               |                                    |                                              |                   |                           |
|                                                       |                                         |                                               |                                    |                                              | Autorizar Final   | zar e Gerar quia Caprelar |

Figura – tela de Digitação de Guia de SP/SADT

 Clique no botão AUTORIZAR para visualizar os campos de preenchimento obrigatório. O Sistema sinaliza os campos obrigatórios alterando a borda do campo para a cor VERMELHA, da seguinte forma:

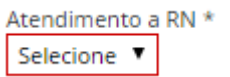

- o No bloco "Dados da Guia":
  - Nº Guia: o Sistema já apresenta o número da Guia a ser gerado.
  - Nº Guia Principal: não deve ser preenchido.
  - Data da autorização, Senha e Validade da senha: não devem ser preenchidos.
- o Em Dados do Beneficiário, preencher o campo Atendimento a RN.
- o Em "Dados do Solicitante":
  - Nome do Contratado: utilize o ícone Localizar Prestador do mesmo Local de Atendimento, caso o Médico Solicitante seja do mesmo Local de Atendimento.

Ou, utilize o ícone **Q** Localizar, para localizar o Contratado Solicitante (médico cooperado) conforme Guia (em papel).

- Após seleção, o Sistema preenche os campos do Conselho Profissional e o Código CBO (conforme Especialidade Principal do Contratado Solicitante informado).
- o Em Dados da Solicitação
  - Data da solicitação: não preencher, pois o Sistema informa a data e a hora de registro da solicitação no sistema.
  - Caráter do Atendimento: informe conforme pedido médico.
  - Indicação Clínica: informe conforme pedido médico.
- o Em Dados do Atendimento, informe os campos Tipo de Atendimento e Indicação de Acidente.
- o Em **Procedimentos e Itens Assistenciais Solicitados,** informe os procedimentos conforme pedido médico descrito no formulário da Guia TISS.
  - Pesquisa dinâmica pela Descrição do Procedimento o Sistema apresenta uma lista dinâmica, à medida que a descrição é informada.
  - Complemento do Procedimento utilizar quando na descrição do procedimento não especificar o que deve ser investigado, avaliado ou tratado. Exemplo: pé direito; punho esquerdo. Obs.: esses dados são impressos e visualizados no momento da execução pelo Prestador.

#### Anexos

 Anexos do Procedimento - utilizar quando for requerido pela Auditoria da Unimed Goiânia, no processo de autorização.
  Para concluir o registro da solicitação, clique no botão (FINALIZAR e GERAR GUIA). O sistema apresenta a tela Lista de guias de solicitação do atendimento:

| Unimed A                                                                   | Consultas            | Solicitações | Exames  | Relatórios | Auditoria   |   |         |                      |                                                                      |
|----------------------------------------------------------------------------|----------------------|--------------|---------|------------|-------------|---|---------|----------------------|----------------------------------------------------------------------|
| Exames em<br>Aberto                                                        | Exames<br>Finalizado | 15           |         |            |             |   |         |                      |                                                                      |
| Lista de gu                                                                | iias de s            | olicitaçã    | o do a  | itendir    | nento       |   |         |                      |                                                                      |
| Data S                                                                     | olicitação           |              | Nº Guia | Si         | tuação      |   | Тіро    | Senha de Autorização | Procedimentos                                                        |
| ☑ 05/01/2                                                                  | 017 10:48            |              | 1674    |            | Em execução | D | SP/SADT | 44                   | 40301150 - ACIDO URICO - PESQUISA E/OU DOSAGEM - Qtd: 1 - Qtd Aut: 1 |
| Primeira Anterior 1 de 1 Próxima Última                                    |                      |              |         |            |             |   |         |                      |                                                                      |
| Selecionar todas.     Imprimir selecionadas Enviar selecionadas por E-mail |                      |              |         |            |             |   |         |                      |                                                                      |

- Na tela "Lista de guias de solicitação do atendimento", observar a Situação da Guia e seguir as orientações abaixo:
  - Solicitação com a Situação AUTORIZADA: quando a solicitação é autorizada automaticamente, a Guia assume a Situação "Em Execução".
    - Clique no link existente no <u>Número da Guia</u>, e conclua a Execução da Guia, seguindo as orientações descritas no tópico: <u>Ao CONFIRMAR a</u> <u>captura da Guia, o Sistema disponibiliza a Guia na tela de Exames em</u> <u>ABERTO.</u>
    - Caso não seja utilizado o link existente no Número da Guia, a Guia é inclusa na tela de Exames EM ABERTO. Conclua a Execução da Guia, seguindo as orientações descritas no tópico: <u>Ao CONFIRMAR a captura</u> da Guia, o Sistema disponibiliza a Guia na tela de Exames em ABERTO.
  - Solicitação com a Situação EM AUDITORIA: aguardar análise da Auditoria da Unimed Goiânia.
    - Neste caso, a Guia EM AUDITORIA não fica disponível nas telas de Exames "EM ABERTO" e nem "FINALIZADOS".
    - Caso a Guia seja autorizada realizar a CAPTURA e a Execução da Guia seguindo as orientações descritas no tópico <u>Captura e Execução da</u> <u>Solicitação -> SP/SADT em Consultório Médico</u>.
  - Solicitação com a Situação NEGADA: contatar a Central de Atendimento da Unimed Goiânia caso seja necessário. A solicitação pode ser visualizada no Portal www.unimedgoiania.coop.br, ícone Autorização, opção Beneficiário.
- Caso o atendimento não seja realizado ou beneficiário desistiu do atendimento: desfazer a Finalização da Guia (na tela Exames Finalizados) e em seguida na tela de Exames EM ABERTO exclua a Guia. Obs.: A guia desaparece da tela de Exames em Aberto.